## Guide til ATP-indbetalinger via Borger.dk

# Gå på <u>www.borger.dk</u> og find elementet Pension og efterløn under punktet "Alle emner".

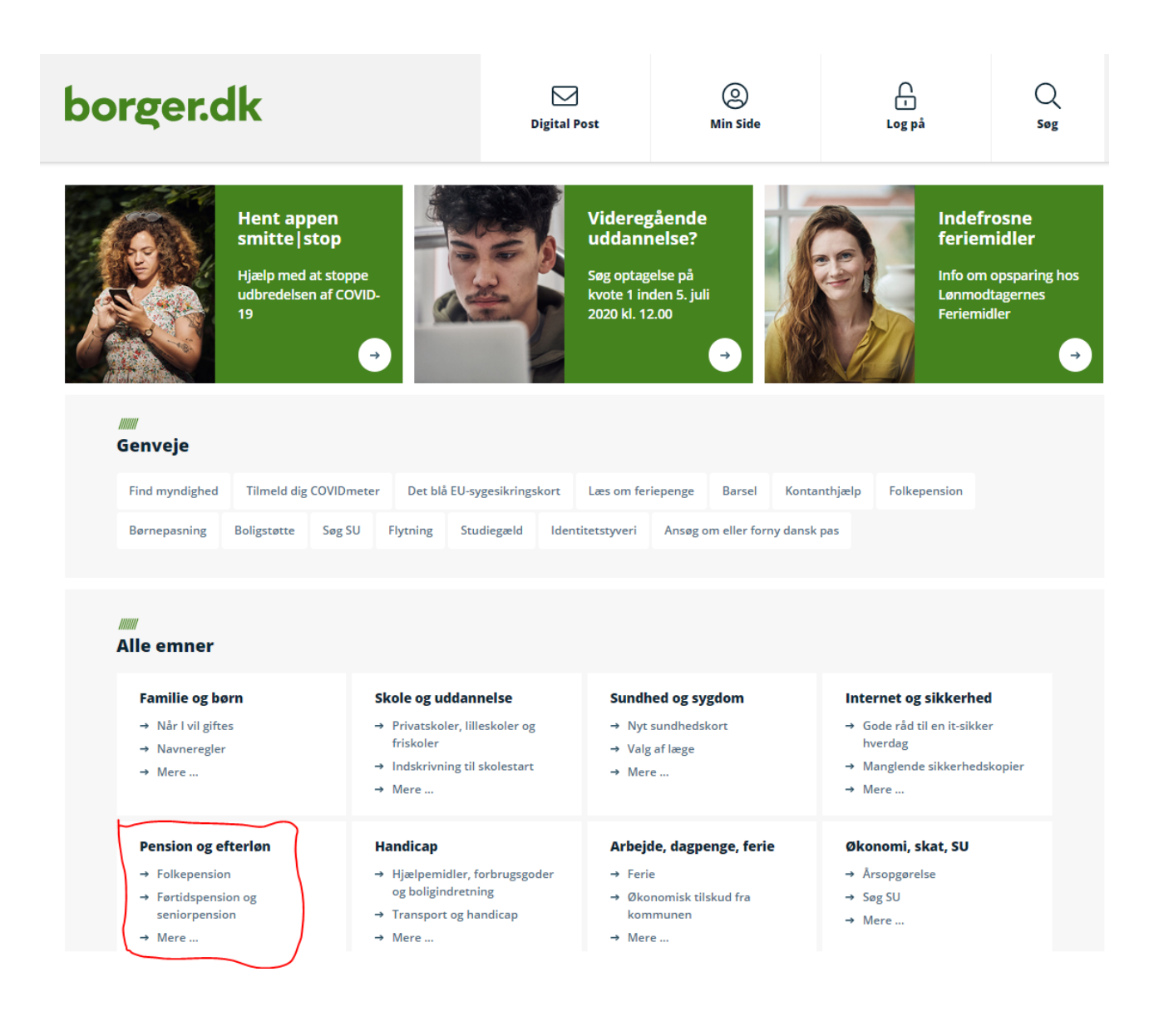

#### Tryk på ATP Livslang Pension

# borger.dk

Forside / Pension og efterløn

#### Folkepension

- > Førtidspension og seniorpension
- > Tillæg til folke- og førtidspension
- > ATP Livslang Pension
- > Tjenestemandspension og Lønmodtagernes Dyrtidsfond
- > International pension
- > Dit liv ændrer sig tjek pensionen
- > Pensionssystemet i Danmark
- > Efterløn, fleksydelse, delpension

## **Pension og efterløn**

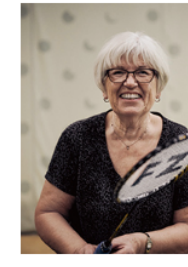

Du kan tidligst søge om folkepension et halvt år inden, du når folkepensionsalderen

→

Folkepension

 $\square$ 

**Digital Post** 

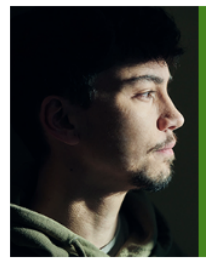

0

Min Side

Førtidspension

Ĥ

Log på

Du kan få tilkendt førtidspension, hvis din arbejdsevne er varigt nedsat

Q

Søg

# Tryk på "Gå til ATP's selvbetjening" under Selvbetjeningspunktet.

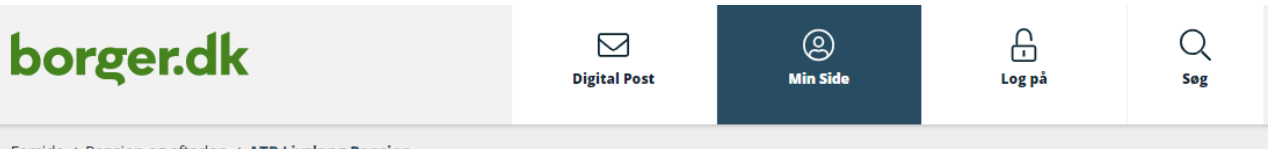

Forside / Pension og efterløn / ATP Livslang Pension

- Eolkepension
- > Førtidspension og seniorpension
- > Tillæg til folke- og førtidspension
- ATP Livslang Pension
  ATP Livslang Pension
  ATP Livslang Pension
  ATP Livslang Pension
  ATP Livslang Pension
  ATP Livslang Pension
  ATP Livslang Pension
  ATP Livslang Pension
  ATP Livslang Pension
  ATP Livslang Pension
  ATP Livslang Pension
  ATP Livslang Pension
  ATP Livslang Pension
  ATP Livslang Pension
  ATP Livslang Pension
  ATP Livslang Pension
  ATP Livslang Pension
  ATP Livslang Pension
  ATP Livslang Pension
  ATP Livslang Pension
  ATP Livslang Pension
  ATP Livslang Pension
  ATP Livslang Pension
  ATP Livslang Pension
  ATP Livslang Pension
  ATP Livslang Pension
  ATP Livslang Pension
  ATP Livslang Pension
  ATP Livslang Pension
  ATP Livslang Pension
  ATP Livslang Pension
  ATP Livslang Pension
  ATP Livslang Pension
  ATP Livslang Pension
  ATP Livslang Pension
  ATP Livslang Pension
  ATP Livslang Pension
  ATP Livslang Pension
  ATP Livslang Pension
  ATP Livslang Pension
  ATP Livslang Pension
  ATP Livslang Pension
  ATP Livslang Pension
  ATP Livslang Pension
  ATP Livslang Pension
  ATP Livslang Pension
  ATP Livslang Pension
  ATP Livslang Pension
  ATP Livslang Pension
  ATP Livslang Pension
  ATP Livslang Pension
  ATP Livslang Pension
  ATP Livslang Pension
  ATP Livslang Pension
  ATP Livslang Pension
  ATP Livslang Pension
  ATP Livslang Pension
  ATP Livslang Pension
  ATP Livslang Pension
  ATP Livslang Pension
  ATP Livslang Pension
  ATP Livslang Pension
  ATP Livslang Pension
  ATP Livslang Pension
  ATP Livslang Pension
  ATP Livslang Pension
  ATP Livslang Pension
  ATP Livslang Pension
  ATP Livslang Pension
  ATP Livslang Pension
  ATP Livslang Pension
  ATP Livslang Pension
  ATP Livslang Pension
  ATP Livslang Pension
  ATP Livslang Pension
  ATP Livslang Pension
  ATP Livslang Pension
  ATP Livslang Pension
  ATP Livslang Pension
  ATP Livslang Pension
  ATP Livslang Pension
  ATP Livslang
- Om ATP Livslang Pension
- Udskyd din ATP Livslang Pension
- Udbetaling ved død
- Om Obligatorisk Pension Tjenestemandspension og Lønmodtagernes Dyrtidsfond
- > International pension
- > Dit liv ændrer sig tjek pensionen
- > Pensionssystemet i Danmark
- > Efterløn, fleksydelse, delpension

### **ATP Livslang Pension**

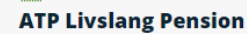

ATP Livslang Pension er en lovpligtig pensionsordning, som næsten alle indbetaler til. Din pension bliver automatisk udbetalt til din NemKonto, når du når pensionsalderen. Der er ingen udbetaling ved kritisk- eller livstruende sygdom.

- Jaes mere om ATP Livslang Pension
- ATP Livslang Pension i udlandet

#### Selvbetjening

Her kan du finde oplysninger om din ATP Livslang Pension, se dine indbetalinger, udskyde din pension mm.

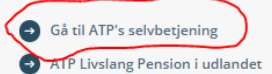

# In English

Life in Denmark: ATP Livslang Pension

**Kontakt ATP Livslang** Pension

→ Se kontaktoplysninger

## Tryk på knappen "Videre" for at komme til ATP's selvbetjening.

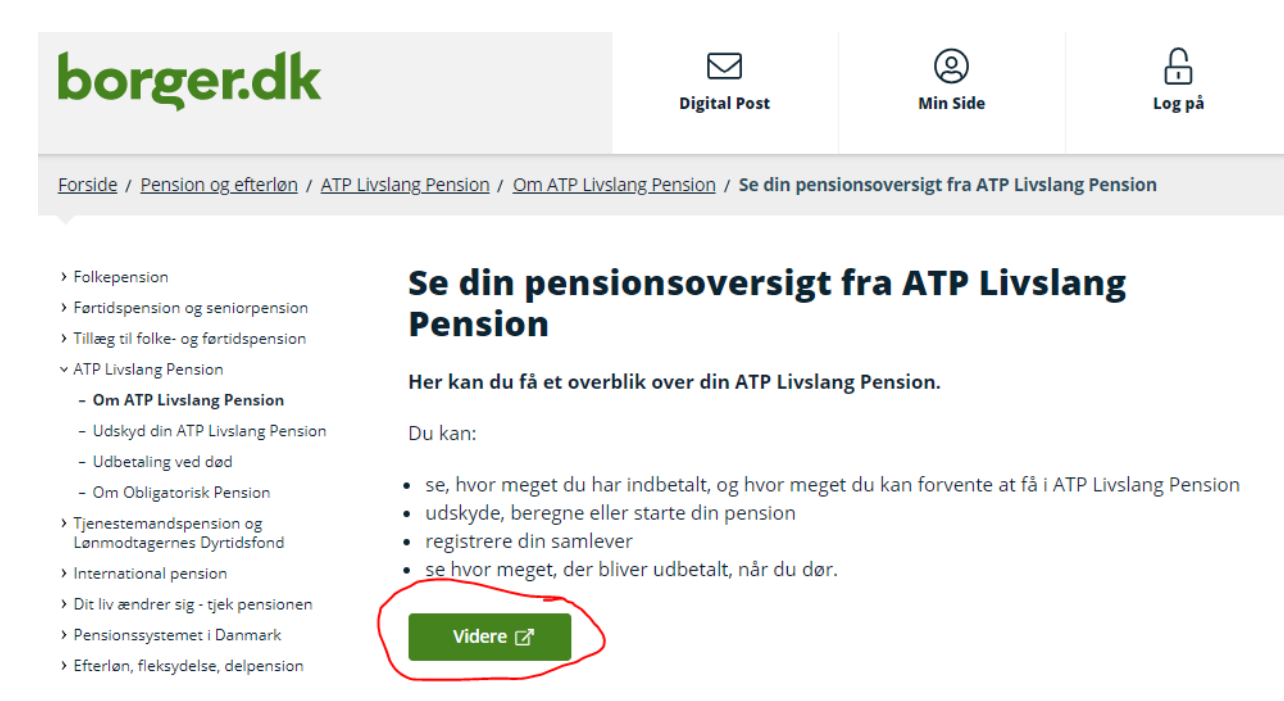

## Log på med dit NemID

|                                             | NEMLOG-               |
|---------------------------------------------|-----------------------|
| Log på med nøglekort >                      | Log på med nøglefil > |
| NEM ID ?   X<br>NemLog-in<br>Bruger-id<br>[ |                       |

## Tryk på "Indbetalinger"

Pensionsoversigt Få overblik over din pension fra ATP

#### Indbetalinger

Se, hvor meget der er indbetalt til din ATP Livslang Pension

#### Udbetaling ved død

Se, hvor meget der bliver udbetalt til dine efterladte

#### Udskyd pension

Her kan du beregne, udskyde og starte din pension

#### Registrer samlever

Registrerer du din samlever, kan I få op til 75.000 kr., når den ene dør

#### Personlige oplysninger

Se dine personlige oplysninger

## Sæt datoen så det går 5 år tilbage i "Filtrér"

| Filtrér          |            |       |
|------------------|------------|-------|
| Fra dato         | Til dato   |       |
| 01-07-2015       | 01-06-2020 |       |
| Udvid filtrering |            |       |
| År               | Måneder 🥐  | Beløb |

## Tryk på + til venstre for årstallene. Her kan du se navnet på den/de arbejdsgivere du har haft i løbet af året og perioden du har været ansat i.

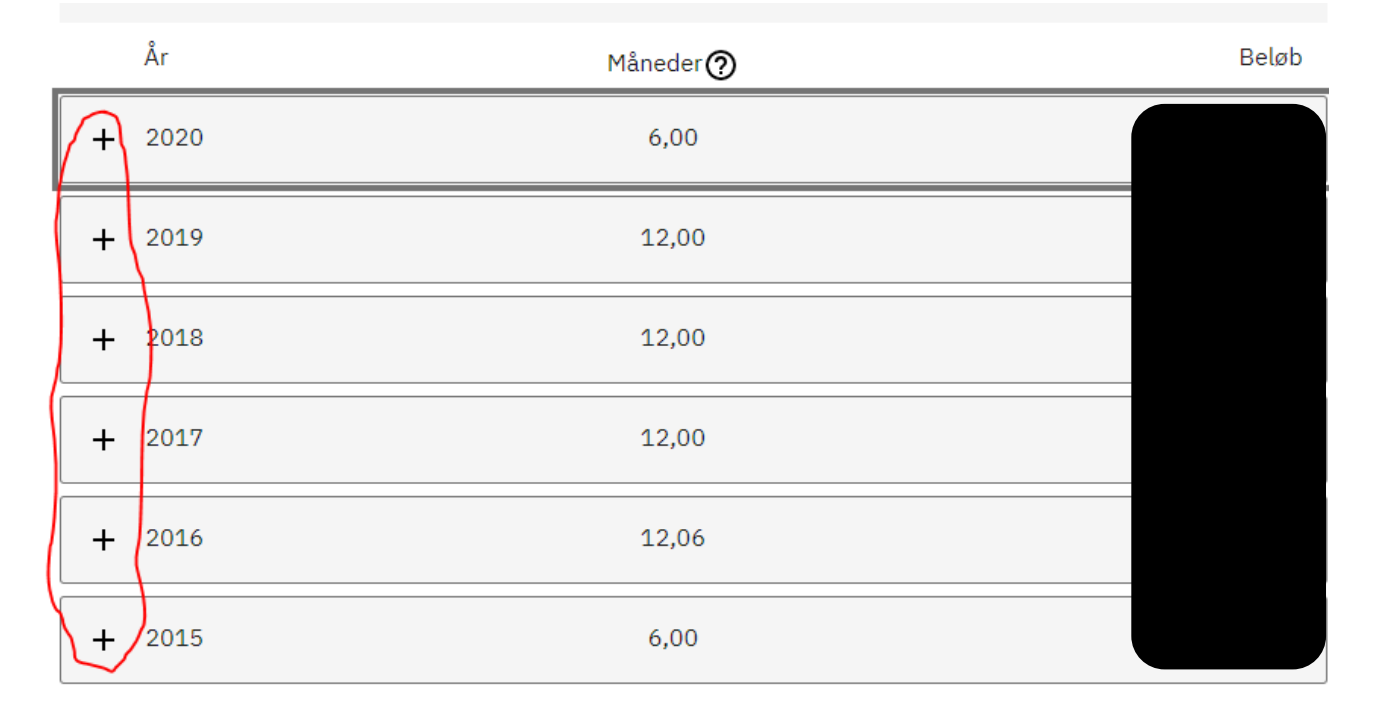

### Eksempel:

| Indbetaler:<br>CVR/SE-nr.: |      |
|----------------------------|------|
| Periode                    | Sats |
| 01.12 - 31.12.10           | А    |
| 01.11 - 30.11.10           | A    |
| 01.10 - 31.10.10           | А    |
| 01.09 - 30.09.10           | А    |
| 01.08 - 31.08.10           | А    |
| 01.07 - 31.07.10           | А    |
| 01.06 - 30.06.10           | А    |
| 01.05 - 31.05.10           | А    |
| 01.04 - 30.04.10           | А    |
| Indbetaler:<br>CVR/SE-nr.: |      |
| Periode                    | Sats |
| 01.03 - 31.03.10           | А    |
| 01.02 - 28.02.10           | А    |
| 01.01 - 31.01.10           | А    |

# Det skal gøres for de seneste 5 år. Du kan vælge at printe ved at bruge "Udskriv" knappen eller hente en PDF fil.

| ATP Livslang Pension | ATP Livslang Pension<br>Kontakt [2]                |
|----------------------|----------------------------------------------------|
|                      | Udskriv 🌐 In English 🛃 PDF 🗂 Send til Digital Post |